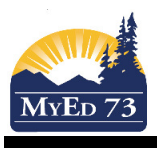

## **Creating FN Groups for FNEWs**

At the beginning of the school year, click on the **Staff top** change your filter to <u>All Records</u> and ensure that your FNEWs are present in the list. If they are not, contact HR to have them added to your schools.

In the school view:

- 1. Click Student top tab
- 2. Select your FN Students, use the Filter: SD73 FN Ancestry
- 3. Create and save a snapshot. Options, Snapshots, New

| l | Name                   | SKSS FN Students Jan 2016 |
|---|------------------------|---------------------------|
| l | Owner                  | Your Name 🔹               |
| l | Save as filter         |                           |
| l | Move to top of my list |                           |
|   | Save Cancel            |                           |

Note: when you save the snapshot – it must be a "user" level. School level snapshots cannot be used.

- 4. Click School top tab
- 5. Click Groups side tab
- 6. Click **Options, Add**
- 7. A new window opens, Complete the window as shown.

| -                             |                                |   |
|-------------------------------|--------------------------------|---|
| litle                         | SKSS First Nations Students    |   |
| Category *                    | Academic 👻                     |   |
| Page icon                     |                                |   |
| Adult Responsible *           | Vice-Principal Responsible     | Q |
| Start date                    |                                |   |
| End date                      |                                |   |
| Page status                   | Page enabled for admins only 🔻 |   |
| Public for all Aspen<br>users | Ν                              |   |
| Page label                    |                                |   |
| Enable logging?               |                                |   |
| C ava                         | ]                              |   |

- 8. Click Save
- 9. Click Members leaf
- 10. Click Options, add

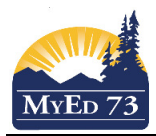

## **Creating FN Groups for FNEWs**

11. A new window opens. Change member type to Staff and Toggle the Administrator Box.

| Me<br>Adi                                  | mber type<br>ministrator | Staff    | Staff          |               |  |  |
|--------------------------------------------|--------------------------|----------|----------------|---------------|--|--|
| < 1/Albhai, Harlow • > 0 of 108 selected 🥖 |                          |          |                |               |  |  |
| Search on Name                             |                          |          |                |               |  |  |
|                                            | Name                     | Homeroom | Department     | Туре          |  |  |
| 13                                         | Alibhai, Harlow          |          |                | Teacher       |  |  |
| 10                                         | Aven, Eben               |          |                | Administrator |  |  |
| 23                                         | Beedle, Leah             | K212     |                | Teacher       |  |  |
| E                                          | Bill, Chantal            |          |                | Teacher       |  |  |
|                                            | Blackman, Doris          |          |                | Support       |  |  |
| 2                                          | Blaine, Erle             | J204     | French         | Teacher       |  |  |
| 10                                         | Borland, Didi            |          |                | Counsellor    |  |  |
| 2                                          | Boswell, Bryna           | K109     |                | Teacher       |  |  |
| 23                                         | Buckland, Zolie          |          |                | Secretary     |  |  |
|                                            | Bula, Renda              |          | Social Studies | Teacher       |  |  |

12. Next, search through the list and select your school's First Nations Education Support Workers. Click

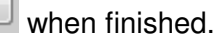

- 13. Click **Options, Add**.
- 14. A new window opens. Change member type to Snapshots. Select the snapshot that you just created.

| Member type |                 | Snapshots  | -       |            |
|-------------|-----------------|------------|---------|------------|
|             |                 |            | 1 of 1  | selected 🥖 |
| Name        |                 |            | DBName  |            |
|             | SKSS EN Student | s Jan 2016 | STUDENT |            |

## Note: Your snapshot might need to be refreshed periodically. (Delete the old snapshot from the group, and add a new one )

- 15. At times your population of FN students will change. When this happens you will need to:
  - a. Delete the snapshot from the membership of the group.
  - b. Create a new snapshot
  - c. Add the FN group back to the membership

How to delete a snapshot from the Group: Select the snapshot, click **Options, Delete** 

| select the chapehol, elect epitene, selece |        |                           |       |            |          |        |            |           |            |  |
|--------------------------------------------|--------|---------------------------|-------|------------|----------|--------|------------|-----------|------------|--|
| Pages                                      | School | Student                   | Staff | Attendance | Conduct  | Grades | Assessment | Schedule  | Glob       |  |
| Options                                    | Repo   | orts He                   | elp   |            |          |        |            | Sea       | arch on Me |  |
| Add                                        |        |                           |       |            |          |        |            |           |            |  |
| Delete                                     | ISS    | SS First Nations Students |       |            |          |        |            |           |            |  |
| Modify List                                | t      |                           |       |            |          |        |            |           |            |  |
| Mass Upd                                   | ate    |                           |       |            |          |        | -          |           |            |  |
| Query                                      |        | 1 of 4 selected 🥖         |       |            |          |        |            |           |            |  |
| - Show Sele                                | ected  | Members                   |       |            |          | Туре   |            |           | nentType   |  |
| Omit Selec                                 | cted   |                           |       |            | Single P | ərson  |            | Manual    |            |  |
| Calendars                                  |        |                           |       |            | Single P | erson  |            | Manual    |            |  |
| Events                                     | 🗹 S    | KSS FN 2016               |       |            | Snapsho  | t      |            | Automatic | ;          |  |
| Lashara                                    | 8      |                           |       |            | Single P | erson  |            | Manual    |            |  |
| LOCKERS                                    |        |                           |       |            |          |        |            |           |            |  |